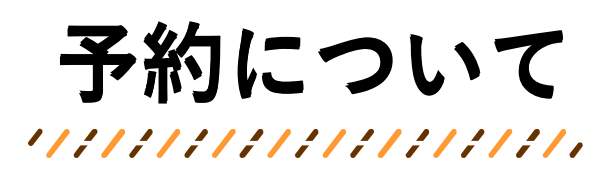

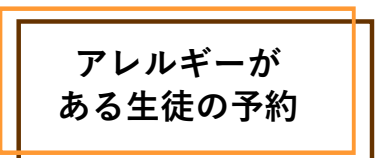

アレルギー情報を設定することによって、 予約時に警告表示がされるようになります。 ただし、メニューごとのアレルギーしか表示されないため、 詳細は名古屋市公式ウェブサイトをご確認ください。

| アレ                                 | ルギー情報を設定する                                       |                                                                                                    |
|------------------------------------|--------------------------------------------------|----------------------------------------------------------------------------------------------------|
|                                    | 1                                                | 2                                                                                                    |
| 保護者パスワードで<br>ログインした<br>画面から設定できます。 | Partnerson 1111000000000000000000000000000000000 | アレルギー物質にチェッ   この   小は   この   小は   この   小は   この   小な   こいな   こいな   こいな   こいな   こいな   こいな   こいな   こいな   こいな   こいな   こいな   こいな   こいな   こいな   こいな   こいな   こいな   こののアレルボー物質にチェッ |
|                                    |                                                  |                                                                                                    |

## アレルギー情報を確認する(1日単位)

| (前へ)      |           |
|-----------|-----------|
| X WAS S   |           |
| AX=1- V-  | スカツ丼 ¥320 |
|           |           |
| 牛乳        |           |
| ソースカツ丼    |           |
| ぐる煮       |           |
| 信田和え      |           |
| すまし汁      |           |
| つぶあん入り草団子 |           |
|           | 7 that a  |

## **アレルギー物質表示** 献立に含まれるアレルギー物質に ●が表示されます。

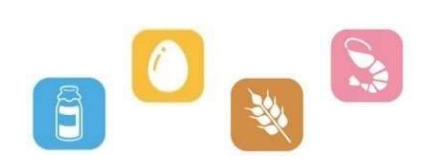

## 予約時の警告表示

設定済みのアレルギー物質が 含まれる日のランチを 予約しようとすると、警告が表示されます。 「OK」をタップすると予約が完了します。

| 278 |     |
|-----|-----|
| 20  | 100 |
| かに  |     |
| くるみ |     |
| 小麦  | 0   |
| そば  |     |
| 卵   | •   |
| 剄   | •   |

| 警告!:設定済みのアレルギーが含まれ | ていますが予約してよる | しいですか? |
|--------------------|-------------|--------|
|                    | ок          | キャンセル  |

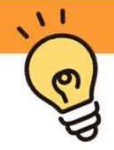

## 自動予約・1か月分一括予約時

設定済みのアレルギー物資が含まれる日は**予約が入りません。** 設定済みのアレルギー物質が含まれない日は予約が入ります。 p.14を参考に、**必ず事前に予約状況を確認してください**。 予約が入っていない日はご自身でアレルギー物質を確認して 1日単位で予約し直すか、当日弁当を忘れずにご持参ください。

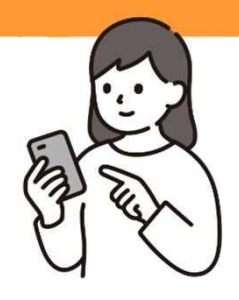